## راهنمای اتصال به شبکه اینترنت دانشگاه برای کاربران شبکه بیسیم(WiFi)

با هدف سهولت اتصال کاربرانی که از طریق **شبکه بی سیم** به اینترنت دانشگاه متصل می شوند، از تاریخ ۱۸ بهمن ماه ۱۴۰۱ امکان اتصال به شبکه اینترنت از طریق HotSpot فراهم شده است.لازم به ذکر است که از این تاریخ به بعد کلیه اتصالات VPN بر روی **شبکه بی سیم** غیرفعال خواهند شد.

## راهنمای اتصال به شبکه اینترنت دانشگاه از طریق HotSpot:

- ۱- اتصال به شبکه بی سیم دانشگاه (Network)
- ۲- بعد از اتصال به شبکه بی سیم اعلانی مبنی بر ورود به شبکه (Sign in to Wi-Fi network) برای شما نمایش داده خواهد شد که با انتخاب آن به صفحه ورود به HotSpot هدایت خواهید شد.در صورت عدم هدایت به صفحه ورود،در مرور گر خود آدرس internet.birjand.ac.ir را وارد نمایید.
- ۳- درصفحه ورود نام کاربری اینترنت و رمز عبور خود را وارد نماید.در صورت صحیح بودن اطلاعات کاربری به صفحه اصلی
  وبسایت دانشگاه هدایت خواهید شد.

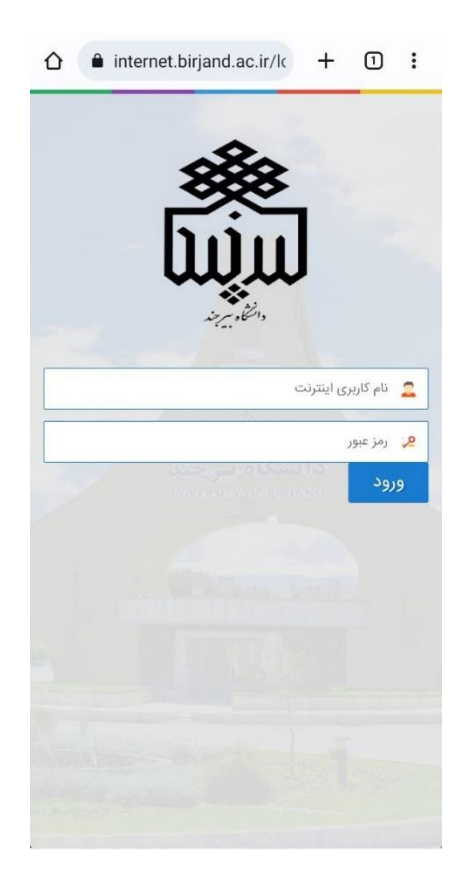

 ۴- جهت مشاهده وضعیت اتصال و یا قطع اتصال خود می توانید مجددا از آدرس فوق (internet.birjand.ac.ir) استفاده نمایید.

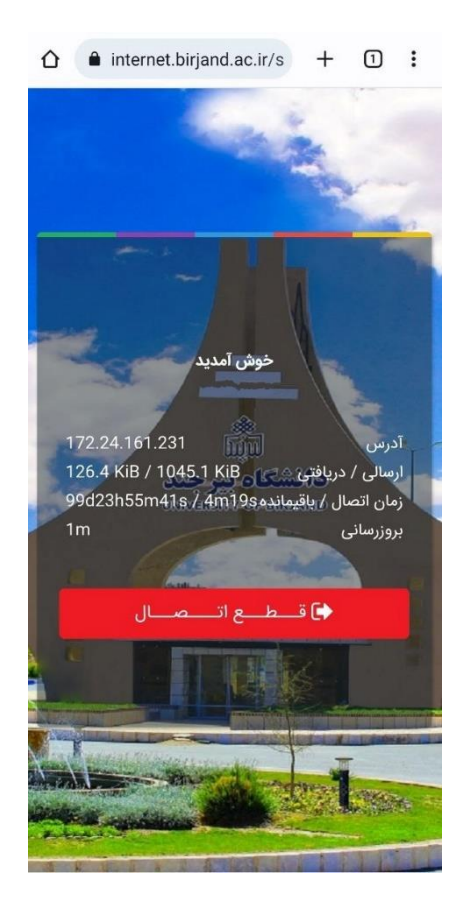

۵- خطاهای رایج:

- استباه کاربری اشتباه 🖌 login failed: authcheck
  - المتباه ← login failed: rlm\_pap